# دليل تحديث البرنامج الثابت للراديو ٢٠٢٠ ٨٧

### مقدمة

- يتناول هذا المستند شرح الإجراءات والاحتياطات اللازمة لترقية البرنامج الثابت للراديو ٢٠٢٠ AV.
- في حالة حدوث خطأ أثناء تحديث البرنامج الثابت قد يتعذر استخدام الراديو
  ٨٧ ٢٠٢٠ لذا احرص على قراءة الخطوات والاحتياطات التالية بعناية قبل
  تحديث البرنامج الثابت.

## الطراز المستهدف وإصدار البرنامج الثابت

يمكن استخدام أداة التحديث لإصدارات البرنامج الثابت الخاصة بالطرز المعروضة أدناه.

| → الإصدارات الحدثة                                             | إصدارات البرنامج الثابت<br>المستهدفة                                | الطرز<br>المستهدفة                             |
|----------------------------------------------------------------|---------------------------------------------------------------------|------------------------------------------------|
| APP ← 220124-V1.6.*.**** :APP ←<br>210521_1B أو 210521_1A :MCU | APP: 210206 أو ما قبله<br>210521_16 أو 210521_18 MCU                | KW-M56BT,<br>KW-M560BT<br>(أمريكا<br>الشمالية) |
| 220124-V1.6.*.**** :APP ←<br>240525_1E :MCU                    | APP: 220124 APP<br>221207_1 <b>E</b> :MCU أو ما قبله                |                                                |
| 220124-V1.6.*.•••• :APP ←<br>210521_1B أو 210521_1A :MCU       | 210206 :APP أو ما قبله<br>210521_1 <mark>8 أو 210521_14 :MCU</mark> | KW-M560BT<br>(أوروبا)                          |
| 220124-V1.6.*.**** :APP ←<br>240606_1E :MCU                    | APP: 220124 APP<br>221207_1 <b>E</b> :MCU أو ما قبله                |                                                |
| 220124-V1.6.*.*** :APP ←<br>210521_18 أو 210521_1A :MCU        | 210206 :APP أو ما قبله<br>210521_1 <mark>8 أو 210521_14 :MCU</mark> | KW-M560BT<br>(آسدیا.<br>أوقیانوسیا)            |
| 220124-V1.6.*.**** :APP ←<br>221207_1E :MCU                    | 220124 :APP أو ما قبله<br>220121_ <b>1E</b> :MCU                    |                                                |
| 220124-V1.6.•.•••• :APP ←<br>210521_18 أو 210521_1A :MCU       | 210206 :APP أو ما قبله<br>210521_1 <mark>8 أو 210521_1A :MCU</mark> | KW-M565DBT                                     |
| 220124-V1.6.*.**** :APP ←<br>240606_1E :MCU                    | APP: 220124 APP<br>221207_1 <b>E</b> :MCU أو ما قبله                |                                                |
| 220122-V1.6.•.•••• :APP ←<br>210521_18 أو 210521_1A :MCU       | APP: 210309 أو ما قبله<br>210521_1 <mark>8 (210521_14 :MCU</mark>   | KW-V660BT,<br>KW-V66BT                         |
| 220122-V1.6.*.**** :APP ←<br>240525_1E :MCU                    | APP: 220122 APP<br>221207_1 <mark>E</mark> :MCU أو ما قبله          |                                                |

# ً

 للتعرف على كيفية التحقق من إصدار البرنامج الثابت لديك. راجع "إنشاء وسائط تحديث".

#### سير العمل

- الخطوة الأولى. قم بتنزيل ملفات البرامج الثابتة، وانسخها إلى ذاكرة USB.
- الخطوة الثانية. قم بتحديث البرنامج الثابت. (يستغرق الأمر حوالي ٥ دقيقة).

: USB

ISPBOOOT.BIN

LCCP\_N32\_mcu.bin - mcu.bin

الخطوة الثالثة. تحقق من تحديث البرنامج الثابت.

## إنشاء وسائط تحديث

## قم بإنشاء وسائط خديث على الكمبيوتر الخاص بك.

- قم بتنزيل التحديثات من الموقع الإلكتروني.
- آ. قم بفك ضغط الملف الذي تم تنزيله.
- ٣. انسبخ الملف المفكوك إلى أعلى مستوى بذاكرة USB.

## تحذير

- لإجراء التحديث. استخدم جهاز ذاكرة USB بالمواصفات الموضحة أدناه.
  إجراء التحديث غير ممكن على أجهزة ذاكرة USB بمواصفات أخرى.
  معيار USB 2.0 :USB معيار USB 2.0 السعة: من ٨ جيجابايت إلى ٣٢ جيجابايت
  - نظام الملفات: FAT 32

## ⊞

- · لا تعمد إلى نسنخ برنامج التحديث إلى جهاز يحتوي على ملفات صوتية. يُنصَح بشدة استخدام ذاكرة USB فارغة.
  - · بتعذر إجراء التحديث إذا تم نسخه داخل مجلد.
  - إذا تم تغيير اسم الملف, فيتعذر إجراء التحديث.

## التحقق من إصدار البرنامج

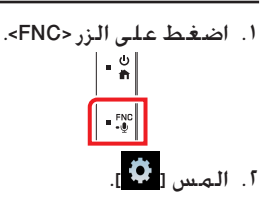

- ۳. المس [Special].
- ۲۰۰ المس [Software Information].
  - ٥. تحقق من الإصدار.

| Software Information | <b>←</b> |
|----------------------|----------|
|                      | x        |
| APP Version          | •        |
| SDK Version          | <b>•</b> |
| MCU Version          | Ŧ        |

## تحديث البرنامج

- ١. قم بتوصيل ذاكرة USB. فتظهر شاشة التأكيد.
  - آ. المس [Yes]

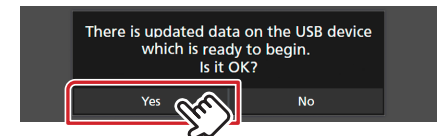

۳. المس [ARM Update] لبدء التحديث. (يستغرق الأمر حوالي ٢ دقيقة.)

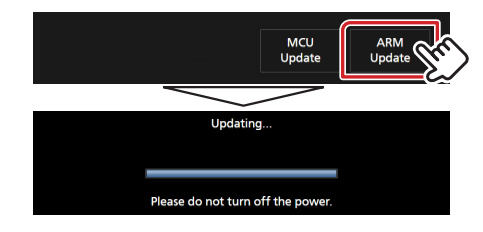

**تحذير:** قد تختفي الشاشة لبضع ثوان.

لا تعمد إلى إزالة ذاكرة USB أو إيقاف تشَّغيل الطاقة الكهربائية عن الوحدة أثناء إجراء التحديث.

- ٤. إعادة تمهيد النظام.
- ٥. قم بإزالة ذاكرة USB. مرة أخرى. قم بتوصيل ذاكرة USB. فتظهر شاشة التأكيد.
  - ٦. المس [Yes]
- ٧. المس [MCU Update] لبدء التحديث. (يستغرق الأمر حوالي ٣ دقيقة.)

#### MCU Update

- ٨. بمجرد عرض شاشة نجاح التحديث «MCU Update success».
  - ٩. إعادة تمهيد النظام. قم بإزالة ذاكرة USB.
- ۱۰. تحقق من تحديث إصدار البرنامج الثابت. وذلك عبر الرجوع إلى «التحقق من إصدار البرنامج».

#### الاحتياطات

- تأكد من إيقاف المركبة في مكان آمن قبل التحديث. اترك المحرك قيد التشغيل لتجنب نفاد البطارية.
- لا تقم بإيقاف تشغيل المحرك أو زر تشغيل راديو الوسائط المتعددة/الملاحة أثناء التحديث. يتعذر إجراء التحديث بشكل صحيح وربما يصبح راديو الوسائط المتعددة/الملاحة غير قابل للاستخدام.